# How to Print 941 Schedule B in Payroll Mate

Make sure you have the correct Company open inside Payroll Mate

1. Inside Payroll Mate Software, Click Forms from Shortcuts

#### 2. Select 941 Form

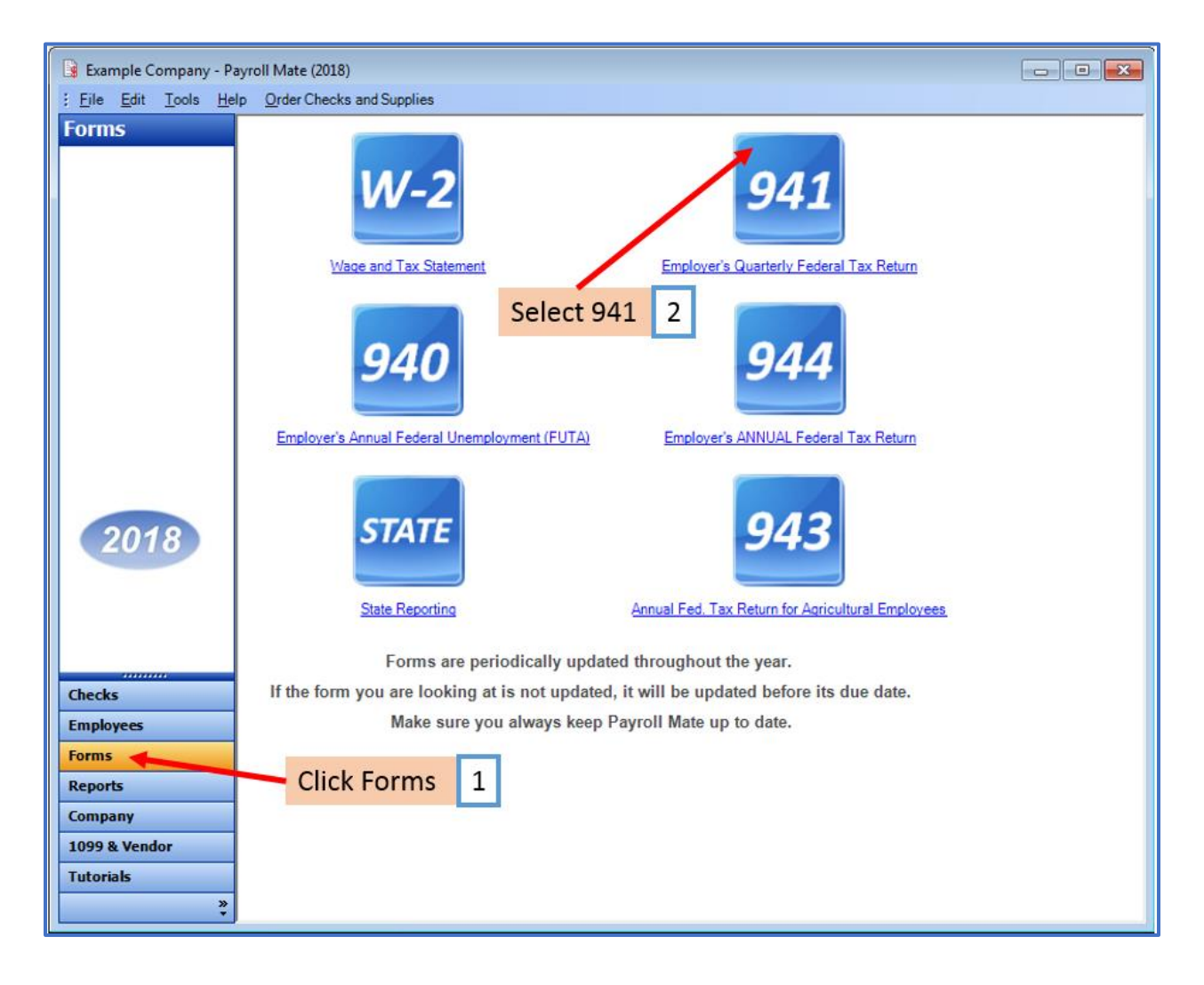

## 3. Read important information

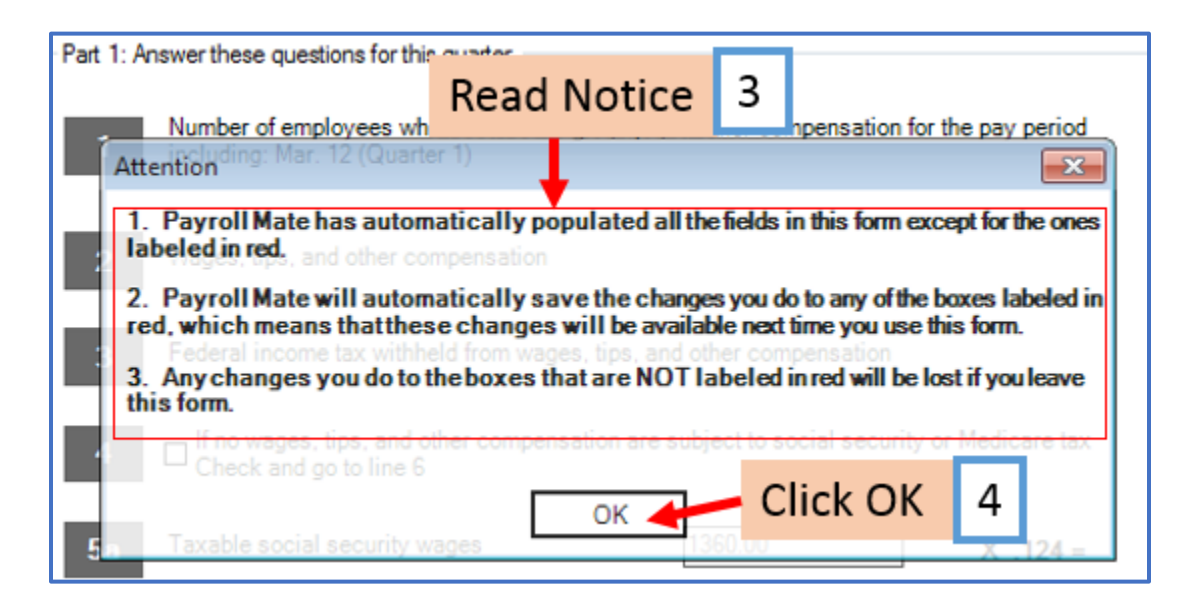

# 5. Click Change Quarter

# 6. Select correct quarter

| 😫 Example Company - Payroll Mate (2018)        |                                                                                                    |                                                                  |                                                                                                    |  |  |
|------------------------------------------------|----------------------------------------------------------------------------------------------------|------------------------------------------------------------------|----------------------------------------------------------------------------------------------------|--|--|
| Eile Edit Tools Help Order Checks and Supplies |                                                                                                    |                                                                  |                                                                                                    |  |  |
| Forms                                          | Form 941-First Quarter Click Change Quar                                                                                                    | ter                                                              | 5                                                                                                    |  |  |
|                                                | Change Quarter Preparer / Designee Preview Print                                                                                                    | Ove                                                              | erride Calculations                                                                                                    |  |  |
| 2018                                           | Change Quarter       Preparer / Designee       Preview       Print         Part 1: Answer these questions for this quarter. <ul> <li>Including:</li> <li>Year</li> <li>Quarter</li> <li>Quarter</li> <li>Guarter</li> <li>Federal in</li> <li>OK</li> <li>Cancel</li> <li>In owages, tips, and ther compensation are subject to social security or Medicare tax</li> <li>Check and go to line to</li> <li>Taxable social security tips</li> <li>Quarter</li> <li>In the original security tips</li> <li>Quarter</li> <li>Taxable social security tips</li> <li>Quarter</li> <li>Taxable social security tips</li> <li>Quarter</li> <li>Taxable social security tips</li> <li>Quarter</li> <li>Taxable social security tips</li> <li>Quarter</li> <li>Taxable social security tips</li> <li>Quarter</li> <li>Taxable social security tips</li> <li>Quarter</li> <li>Taxable social security tips</li> <li>Quarter</li> <li>Taxable social security tips</li> <li>Quarter</li> <li>Taxable social security tips</li> <li>Quarter</li> <li>Taxable social security tips</li> <li>Quarter</li> <li>Taxable social security tips</li> <li>Quarter</li> <li>Quarter</li> <li>Quarter</li> <li>Taxable social security tips</li> <li>Quarter</li> <li>Quarter</li> <li>Quarter</li> <li>Quarter</li> <li>Quarter</li> <li>Quarter</li> <li>Quarter</li> <li>Quarter</li> <li>Quarter</li> <li>Quarter</li></ul> | 1<br>1<br>3<br>5a<br>5b<br>5c<br>5d<br>5c<br>5d<br>5e<br>5f<br>6 | 4         arter       6         0.00       0         0.00       0         0.00       0         0.00       0         0.00       0         0.00       0         0.00       0         0.00       0         0.00       0         0.00       0         0.00       0         0.00       0         0.00       0 |  |  |
|                                                | 7 Current quarter's adjustment for fractions of cents                                                                                                    | 7                                                                | 0.00                                                                                                    |  |  |
|                                                | 8 Current quarter's adjustment for sick pay                                                                                                    | 8                                                                | 0.00                                                                                                    |  |  |
| Checks<br>Employees                            | 9 Current quarter's adjustments for tips and group-term life insurance                                                                                                    | 9                                                                | 0.00                                                                                                    |  |  |
| Forms                                          | Total adjustments Click here to Add / Delete Adjustments                                                                                                    |                                                                  | 0.00                                                                                                    |  |  |
| Reports                                        |                                                                                                    |                                                                  |                                                                                                    |  |  |
| Company                                        | 10 Total taxes after adjustments. Combine lines 6 through 9                                                                                                    | 10                                                               | 0.00                                                                                                    |  |  |
| 1099 & Vendor<br>Tutorials                     | Qualified small business payroll tax credit for increasing research activities. Attach Form<br>8974                                                                                                    |                                                                  |                                                                                                    |  |  |

# 8. Click Print

| 🕃 Example Company - Payroll Mate (2018)        |                                                                                                    |          |  |  |
|------------------------------------------------|----------------------------------------------------------------------------------------------------|----------|--|--|
| Elle Edit Tools Help Order Checks and Supplies |                                                                                                    |          |  |  |
| Forms                                          | iose another Federal Form                                                                                                    |          |  |  |
|                                                | Form 941-First Quarter         Change Quarter       Preparer / Designee         Preview       Print         Override Calculations |          |  |  |
|                                                | Part 1: Answer these questions for this quarter.                                                                                  | rint 8   |  |  |
|                                                | Number of employees who received wages, tips, or other compensation for the pay period<br>including: Mar. 12 (Quarter 1)          | 1 4      |  |  |
|                                                | 2 Wages, tips, and other compensation                                                                                             | 2 0.00   |  |  |
|                                                | 3 Federal income tax withheld from wages, tips, and other compensation                                                            | 3 0.00   |  |  |
| 2018                                           | 4 If no wages, tips, and other compensation are subject to social security or Medicare tax<br>Check and go to line 6              |          |  |  |
|                                                | 5a     Taxable social security wages     0.00     X .124 =                                                                        | 5a 0.00  |  |  |
|                                                | 5b   Taxable social security tips   0.00   X .124 =                                                                               | 5b 0.00  |  |  |
|                                                | 5c Taxable Medicare wages & tips 0.00 X .029 =                                                                                    | 5c 0.00  |  |  |
|                                                | 5d         Taxable wages & tips subject to Additional<br>Medicare Tax withholding         0.00         X .009 =                   | 5d 0.00  |  |  |
|                                                | 5e Add Column 2 from lines 5a, 5b, 5c, and 5d                                                                                     | 5e 0.00  |  |  |
|                                                | 5f Section 3121(q) Notice and Demand-Tax due on unreported tips                                                                   | 5f 0.00  |  |  |
|                                                | Table to use before a divergence (add lines 2, 5a, and 50                                                                         | <b>c</b> |  |  |
|                                                | 6 Total taxes before adjustments (add lines 3, be, and 51)                                                                        | 6 0.00   |  |  |
|                                                | 7 Current quarter's adjustment for fractions of cents                                                                             | 7 0.00   |  |  |
|                                                | 8 Current quarter's adjustment for sick pay                                                                                       | 8 0.00   |  |  |
| Checks                                         | 9 Current quarter's adjustments for tips and group-term life insurance                                                            | 9 0.00   |  |  |
| Forms                                          | Total adjustments Click here to Add/ Delete Adjustments                                                                           | 0.00     |  |  |
| Reports                                        | Tatel terre disability Contract Contract On Contract O                                                                            | 10 0.00  |  |  |
| Company                                        | 10 Total taxes after adjustments. Combine lines 6 through 9                                                                       | 0.00     |  |  |
| 1099 & Vendor<br>Tutorials                     | Qualified small business payroll tax credit for increasing research activities. Attach Form<br>8974                               |          |  |  |

## 9. Select Schedule B (Form 941)

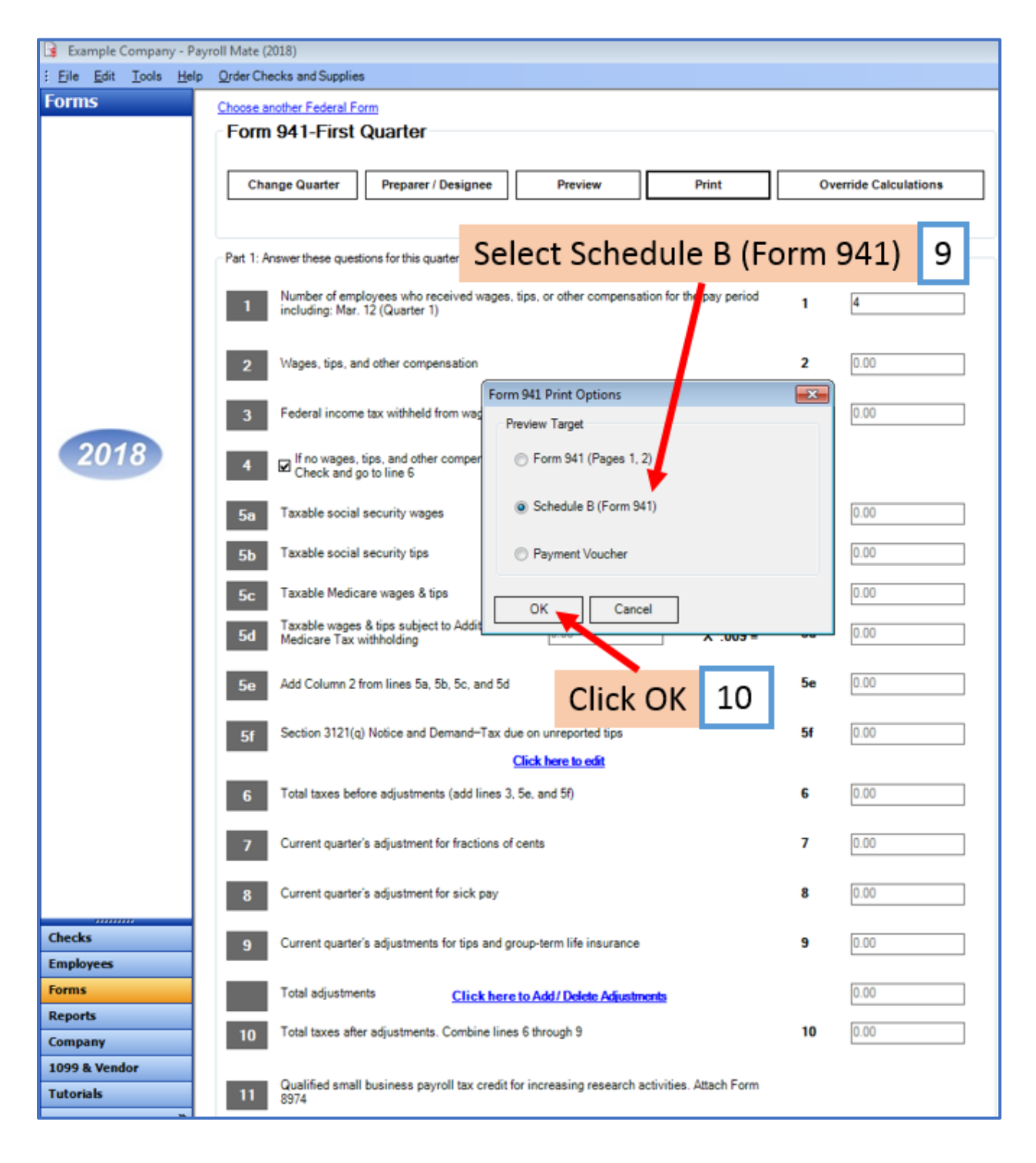

### 11. Select Printer

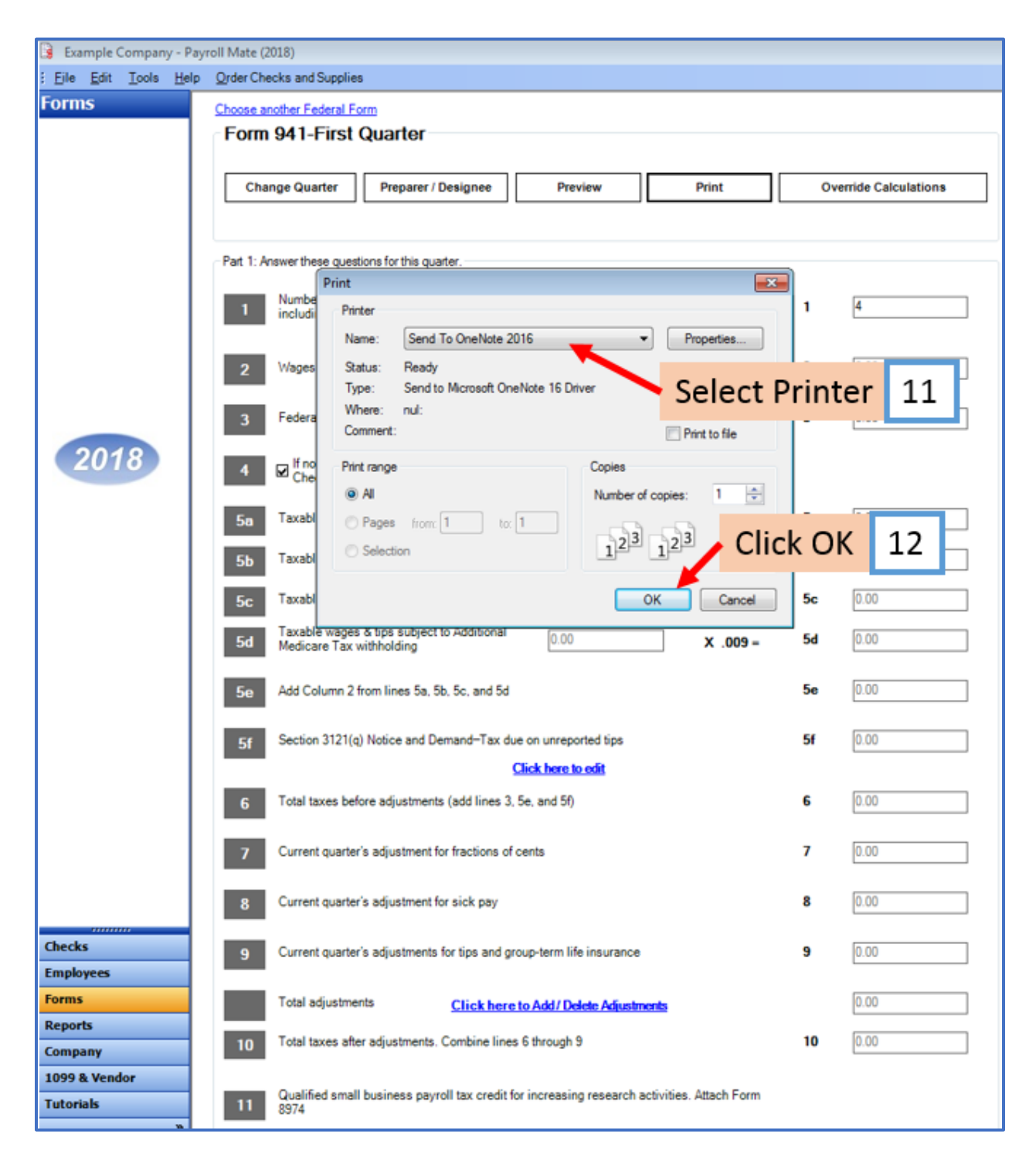